PASSO A PASSO

## Solicitação de pedido de internação

(Cliente Rio e Intercâmbio)

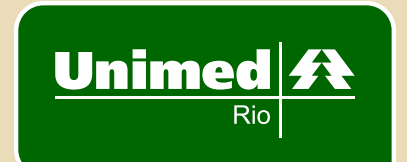

## 1º passo: Logar com código e senha

| Unim                                                    |                                                                                                    |
|---------------------------------------------------------|----------------------------------------------------------------------------------------------------|
| Usuário:                                                | l                                                                                                    |
| Senha:                                                  |                                                                                                    |
|                                                         | Esqueci minha<br>Sélatgronta                                                                                                 |
|                                                         |                                                                                                    |
|                                                         |                                                                                                    |
|                                                         |                                                                                                    |
| Esta é uma área restrita para os Médi<br>solicitar Auto | icos Cooperados da Unimed-Rio e Atendentes de Médicos. Aqui, você pode<br>orizações de Serviços prestados aos Beneficiários. |
| U                                                       | nimed-Rio - Produção Online v.2.00.00                                                                                        |

## 2º passo: Clicar em Autorizações e depois Pedido de Internação

## 3º passo: Preencher primeiramente Dados Internação

| Autorizações            | Gerais                               |                       |                        |                       |                   |  |  |  |
|-------------------------|--------------------------------------|-----------------------|------------------------|-----------------------|-------------------|--|--|--|
| Consultas               | Registro Ans: Nº Guia Solicitação: D | ata de Autorização: S | enha:                  | Validade da Senha:    | Data Solicitação: |  |  |  |
| Procedimentos           | 393321                               |                       |                        |                       | 22/1/2015         |  |  |  |
| Pedido de Internação    |                                      |                       |                        |                       |                   |  |  |  |
| Consulta Internação     | Beneficiário                         |                       |                        |                       |                   |  |  |  |
| Cancelamento            | Carteira:                            | Plano/Rede:           | Plano/Rede: Acomodação |                       | Validade Carteira |  |  |  |
| Complemento de Saída    |                                      | Selecione             | * Selecio              | vne v                 |                   |  |  |  |
| Relatório de Transações | Nome                                 | Rendamentar           | in c                   | artila Nacional de Co | ide:              |  |  |  |
| Faturamento             | average.                             | Regulamenta           | Regulamentado v        |                       |                   |  |  |  |
| Troca de Senha          |                                      |                       |                        |                       |                   |  |  |  |
| Troca de Jenna          | Cel. Contato Beneficiário: E-mail:   |                       |                        |                       |                   |  |  |  |
|                         |                                      |                       |                        |                       |                   |  |  |  |
|                         |                                      |                       |                        |                       |                   |  |  |  |
|                         | Local de internação                  |                       |                        |                       |                   |  |  |  |
|                         | Código: Nome do Contrata             | da:                   | CNE                    | 5:                    |                   |  |  |  |
|                         | 9                                    |                       |                        |                       |                   |  |  |  |
|                         |                                      |                       |                        |                       |                   |  |  |  |
|                         | Solicitante/Executante               |                       |                        |                       |                   |  |  |  |
|                         | Códipo: Nome do Contratado:          |                       | CNES:                  |                       |                   |  |  |  |
|                         | Selecione +                          |                       |                        |                       |                   |  |  |  |
|                         |                                      |                       |                        |                       |                   |  |  |  |
|                         | Nome do Profissional:                | Conselhor             | Nº do Conse            | iho: UF:              | CBO:              |  |  |  |
|                         |                                      | CRM +                 |                        | RJ                    | ÷                 |  |  |  |
|                         | Cel. Contato Cooperado: E-mail:      |                       |                        |                       |                   |  |  |  |
|                         |                                      |                       |                        |                       |                   |  |  |  |
|                         |                                      |                       |                        |                       |                   |  |  |  |
| 1                       |                                      |                       |                        |                       |                   |  |  |  |
|                         | Dados Internação Procedimentos       | Anexos Observ         | acão                   |                       |                   |  |  |  |

4º passo: Preencher todos os campos em destaque: nº da carteira, nome do paciente, tipo de plano, acomodação, validade da carteira (somente mês e ano), celular e email do beneficiário, informar local de internação, celular e email do cooperado. Informar tipo de atendimento, data da internação, indicação clínica e pedido de OPME (caso seja utilizado).

| Carăter da Internação: Tipo Acomodação: Data/H<br>Eletivo v Selecione v<br>Tipo Internação: Regime Internação:<br>Cirúrgica v Hospitalar v | lora Internação: Data/Hora Saíd |
|----------------------------------------------------------------------------------------------------|---------------------------------|
| Eletivo v Selecione v<br>Tipo Internação: Regime Internação:<br>Cirúrgica v Hospitalar v                                                   |                                 |
| Tipo Internação:<br>Cirúrgica 👻 Hospitalar 👻                                                                                               |                                 |
| Indicação Clinica:                                                                                                    |                                 |

5° passo: Adicionar procedimentos:

- Na aba Procedimentos, clicar na lupa da caixa Procedimento;

| Dados Internação Procedimentos Anexos Observação |
|--------------------------------------------------|
|                                                  |
| Data: Tabela: Procedimento: Descrição:           |
| 22/01/2015 Q.                                    |

- Colocar o código ou nome do procedimento e clicar Enter.

| Buscar pr | ocedimento |         |      |      |       |   |                    |              | ×      |
|-----------|------------|---------|------|------|-------|---|--------------------|--------------|--------|
| Código    | Descrição  |         | ·    |      |       |   |                    | Tabela       |        |
|           |            |         |      |      |       |   |                    |              |        |
|           |            |         |      |      |       |   |                    |              |        |
|           |            |         |      |      |       |   |                    |              |        |
|           |            |         |      |      |       |   |                    |              |        |
|           |            |         |      |      |       |   |                    |              |        |
|           |            |         |      |      |       |   |                    |              |        |
| Procurar  | sao jose   | K       |      | Desc | rição | ٠ |                    |              |        |
| 15        | • н •      | poins 1 | de 1 | ٠    | н     | C | Processando, por f | avor aguarde |        |
|           |            |         |      |      |       |   |                    |              | Fechar |

6° passo: Anexar arquivo:

- Na aba **Anexos**, escrever o nome do arquivo na **Descrição** (laudo, pedido de OPME, guia de internação).

Obs: Se marcar que tem OPME em dados da internação, obrigatoriamente tem que selecionar a caixa de OPME.

- Clicar em **Escolher arquivo** e **Adicionar**.

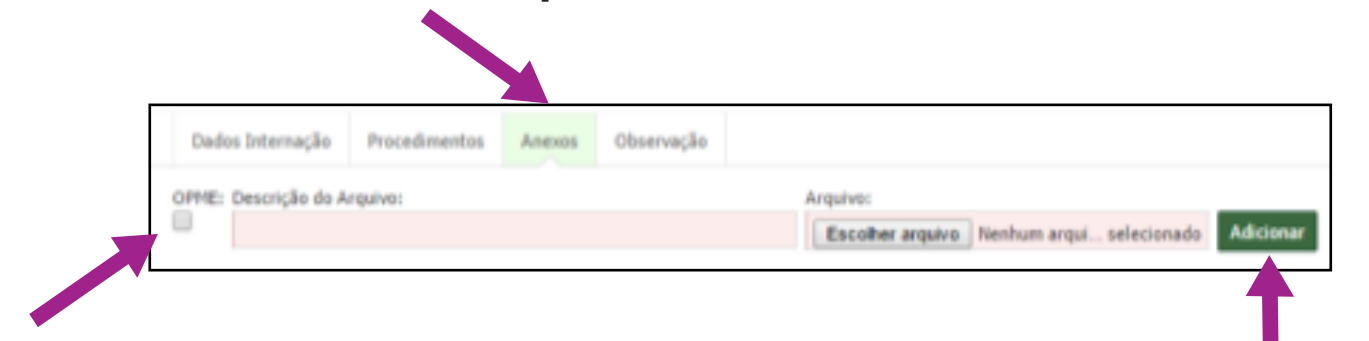

A aba **Observação** é opcional. O cooperado pode colocar algum tipo de observação, como o nome do fornecedor.

| Dados Internação        | Procedimentos | Anexos                           | Observação |                                                                              |
|-------------------------|---------------|----------------------------------|------------|------------------------------------------------------------------------------|
| Observação:             |               |                                  |            |                                                                              |
|                         |               |                                  |            |                                                                              |
| Enviar                  |               |                                  |            |                                                                              |
|                         |               |                                  |            |                                                                              |
| Produção Online v.2.0.0 | Aut           | Aumentar fonte<br>Diminuir fonte |            | himed, Årea de Sistemas<br>Iara suporte, ligue: (21) 3861-3861, opções 2 e 4 |
|                         | Libe<br>Teu   | erar atendim<br>r                | rento p    | tanual de instruções<br>leportar problemas                                   |

Depois de preencher todas as abas, clicar em **Enviar** e aguardar a confirmação de entrega.